## SMART IRB EXCHANGE Getting Started Quick Guide: Adding or Removing HRPP or IRB Staff Access to Exchange

The Exchange is primarily used by Human Research Protection Programs (HRPPs) or IRB staff. Institutions should create accounts for the individual(s) who oversee or facilitate single IRB review for the institution. If your institution will be a Reviewing IRB for a study, you may also consider adding IRB analysts to help manage the uploading of documents for Relying Sites.

There are two types of HRPP/IRB users in the Exchange: "Liaisons" and "Users"

- Liaisons have more permissions than Users. Liaisons have the ability to add new HRPP and IRB staff liaisons and users, edit the Institutional Profile, create new studies, register for studies already created in the Exchange, and accept/confirm the Study-Specific Reliance Plan (SSRP).
- Users have the ability to monitor and update studies that were created in the Exchange and accept/confirm the Study-Specific Reliance Plan (SSRP). Users do NOT have the ability to create or register for studies or add new HRPP or IRB staff liaisons or users.

| Permissions                                         | Liaison | User |
|-----------------------------------------------------|---------|------|
| Create a new project                                | х       |      |
| Register for an existing project                    | х       |      |
| Add New Liaisons + Users                            | х       |      |
| Edit Institutional Profile                          | х       |      |
| View Institutional Profile                          | х       | х    |
| Accept/confirm Study-Specific<br>Reliance Plan      | x       | x    |
| As Reviewing, upload approvals for<br>my site       | x       | x    |
| As Reviewing, upload approvals for<br>relying sites | x       | x    |

(Note: study team member access is added when creating or registering for individual studies.)

## Add HRPP Staff/Member:

- 1. From the dashboard, click "add HRPP Staff/Members".
- 2. Enter the user's first name, last name, email address, and phone number (optional) and press "Continue".
- 3. Select the appropriate user type (Liaison or User).
- **4.** Click "Save" and the user will automatically receive an email and temporary password to login to the Exchange.

| Resources                |  |
|--------------------------|--|
| Find other users         |  |
| find other sites         |  |
| Add HRPP Staff / Members |  |
| O Need help?             |  |

| Č           | )                |  |
|-------------|------------------|--|
| User        |                  |  |
| First Name  | Required         |  |
| Last Name   | A Required       |  |
| Email       | A Required       |  |
| Phone       |                  |  |
| User Status | Active  inactive |  |
|             |                  |  |

## **Remove Existing User:**

To remove an existing user at your institution:

- **1.** Click "Find other users" on the dashboard.
- 2. Click on their name to open their profile.
- **3.** The last field on the profile is called User Status. Change the status to "Inactive" and then press continue and save.

| me 11         | Email 11                     | Site                                                          | II | Role      | 11   | Phone       | 11  |
|---------------|------------------------------|---------------------------------------------------------------|----|-----------|------|-------------|-----|
| ype to filter | emily                        | Vanderbilt University Medical Center                          | ٠  |           | ۲    | Type to fil | ter |
| mily Serdoz   | emily.sheffer@vanderbilt.edu | Vanderbilt University Medical Center<br>aahrpp ctsa smart-irb |    | Administr | ator |             |     |